新型コロナ感染・発熱・体調不良・濃厚接触者の報告に関する

~ Microsoft Forms 回答(ログイン)方法 ~

1 回答方法

| <ol> <li>URLを入力(クリック)</li> <li><u>https://forms.office.com/r/6A4rmA</u></li> <li>パソコン・携帯電話・タブレットから回答<br/>可能です。</li> </ol>                                    |
|----------------------------------------------------------------------------------------------------|
| <ul> <li>② Microsoft Forms 回答入力</li> <li>回答を入力のうえ、最後に「送信」ボタンを<br/>クリックしてください。</li> <li>※入力途中の内容は保存されません。</li> <li>入力後は、必ず「送信ボタン」を<br/>クリックしてください。</li> </ul> |

2 回答方法(Microsoft365 からサインインを求められた場合)

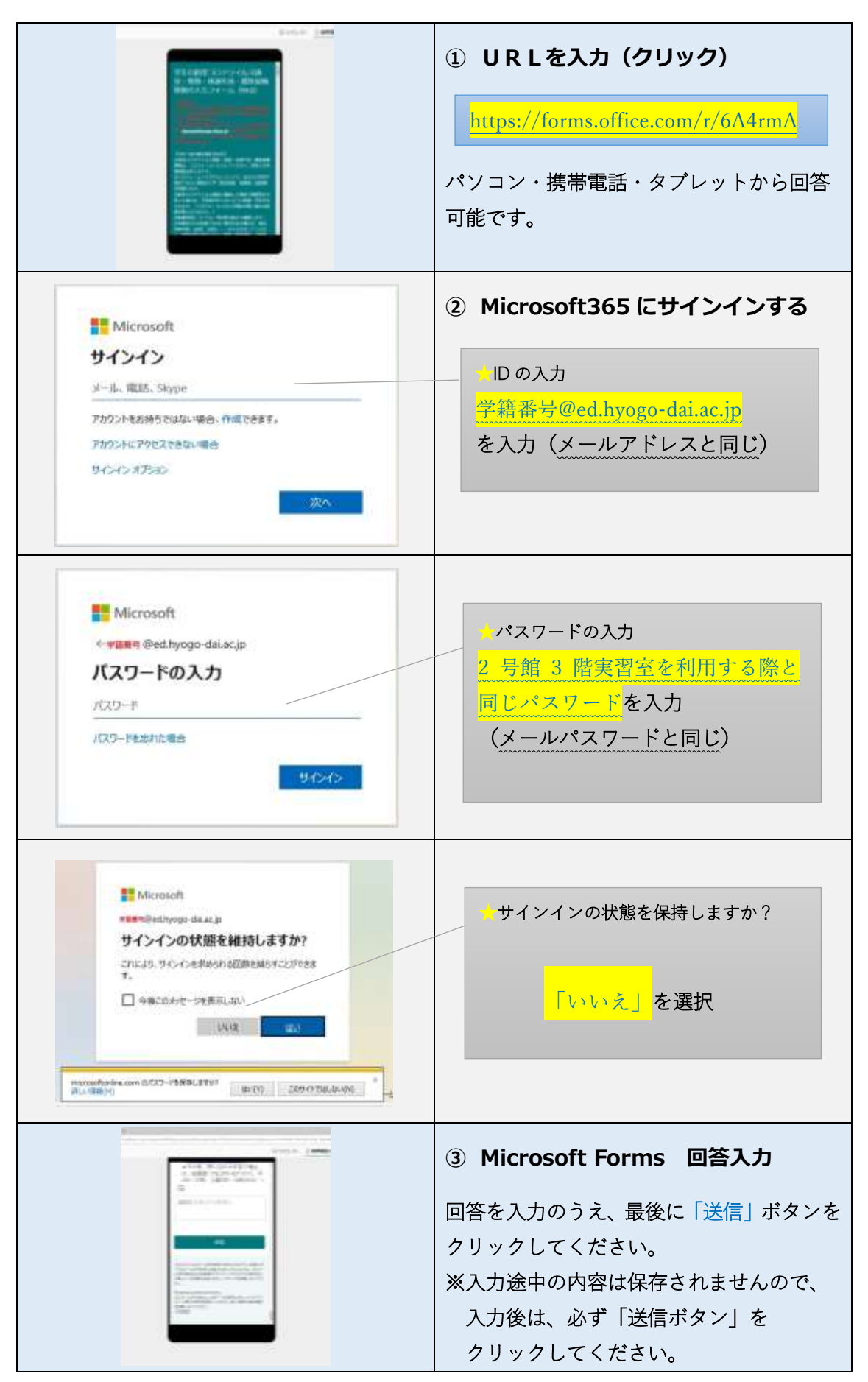